# 2021.4.8 改訂版 【小学校】iPad印刷ガイド

### iPadの印刷方法

#### iPadから印刷するためには、プリンタを各 自で登録する必要があります。

#### ガイドを参考にして、登録してください。

はじめに

#### 最初に、プリンタの「IPアドレス」を確認 する必要があります。

小学校は、EPSON

中学校は、brotherです。

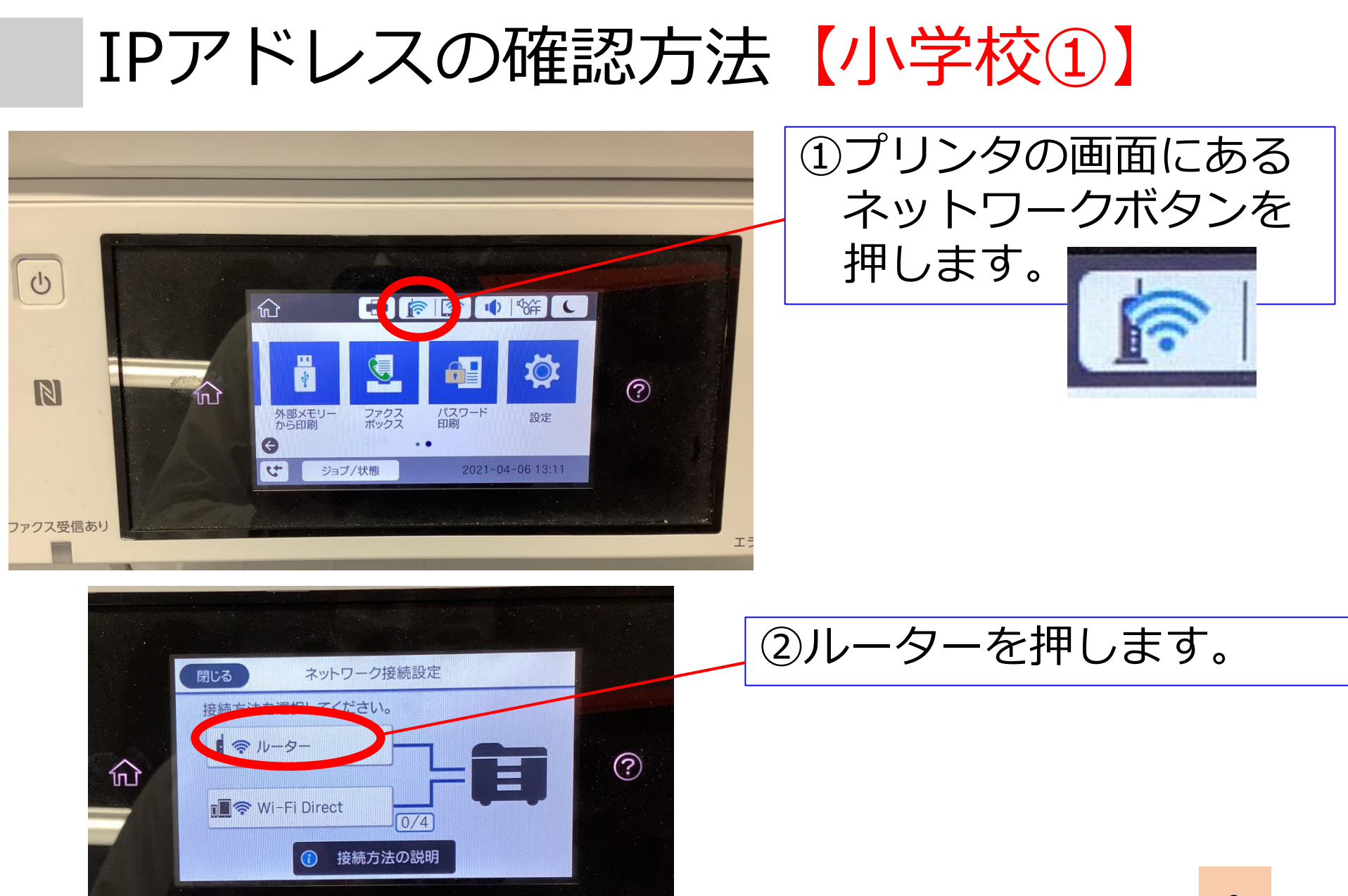

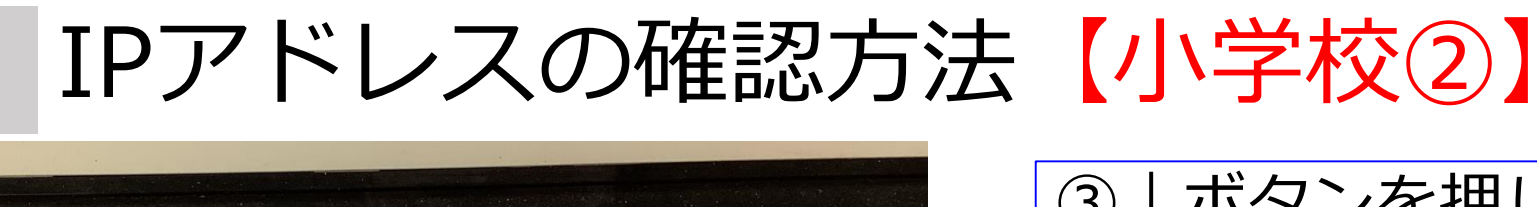

③↓ボタンを押して 画面をスクロール させます

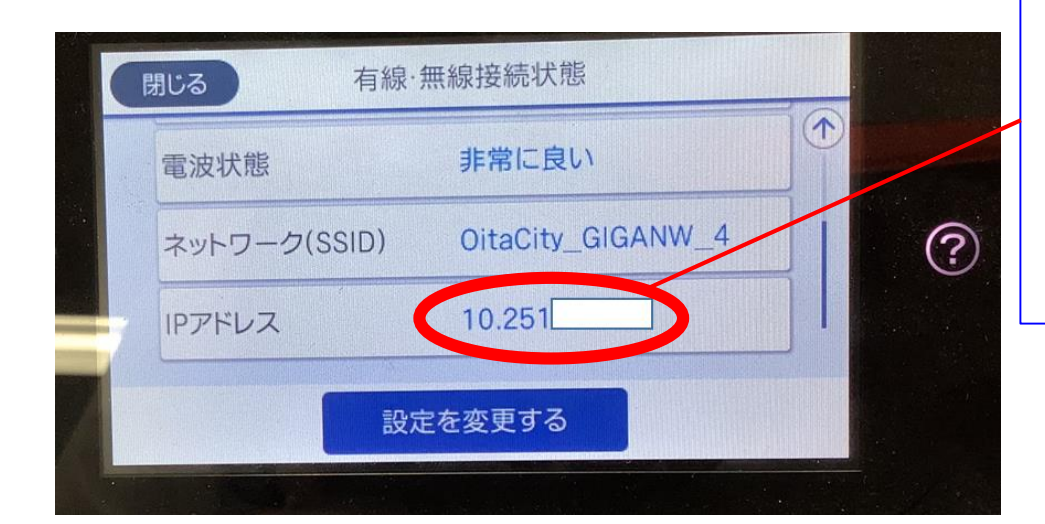

④表示された
IPアドレスをメモし
てください。

※校内で共有願います。

※6ページへ進みます

### iPad側の設定について

#### iPadには、プリンタと接続するための アプリを入れています。 そのアプリを使って、設定をしていきます。

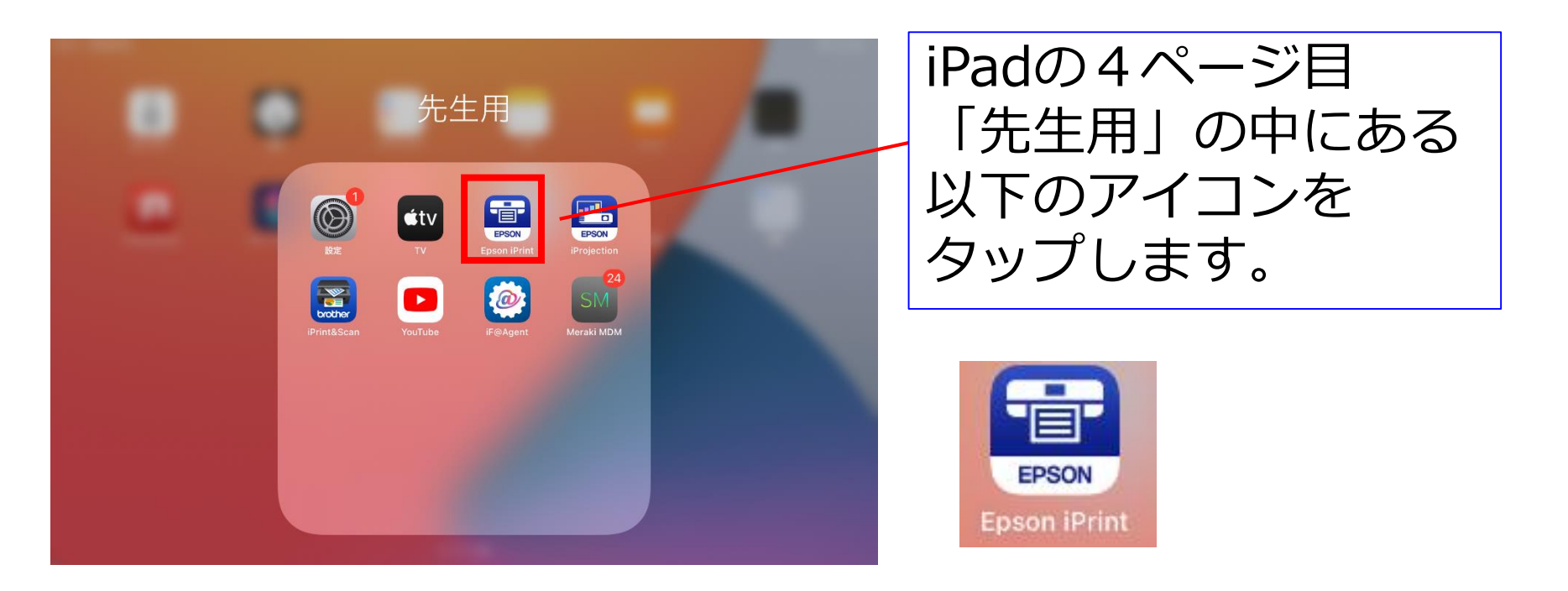

# iPrintの設定をする【小学校】①

| 18:47 4月8日(木) 令 20%                |                                                                                                    |
|------------------------------------|----------------------------------------------------------------------------------------------------|
| 利用のご確認                             |                                                                                                    |
| Epson iPrint                       | 上記に同意する                                                                                                    |
| アプリケーションをご利用になるお客様は最初に下記をご確認ください。  |                                                                                                    |
| ソフトウェア使用許認                         |                                                                                                    |
| ソフトウェア使用許諾     >                   | ①「庙田迮諜」 笙について                                                                                                    |
| プライバシーステートメント                      |                                                                                                    |
| ブライバシーステートメント >                    | 日音をします                                                                                                    |
|                                    | 「同思でしまり。」                                                                                                    |
|                                    |                                                                                                    |
|                                    |                                                                                                    |
|                                    | 18:47 4月8日(木)                                                                                                    |
|                                    | ご利用状況調査について                                                                                                    |
|                                    | Epson iPrint                                                                                                    |
|                                    |                                                                                                    |
|                                    | 平素はエフソンプリンターをご変観いただき、皺にありかとうごさいます。弊社では、今後もお客様のニースに応える製品・サービスを提供させていただ<br>くことを目的に、Google社が提供するウェブアクセス解析サービス「Google Analytics」を使用した、本アプリケーションのご利用状況に関する調査へ<br>のためまたり取いしてたります。 |
| 上記に同意しない                           | Google Analyticsは、お客様のデータ収集のために、cookieを使用しております。Googleがどのようにデータ収集を行うかにつきましては、次のGoogle<br>のプライバシーポリシーのサイトを不確認面います。                                                           |
|                                    | http://www.google.com/intt/ja/policies/privacy/<br>弊社は、Google Analyticsを通して、お客様ご使用端末の基本情報、お客様の本アプリケーションの利用状況を収集させていただきます。                                                   |
|                                    | なお、弊社は、当該調査について、上記以外の情報や、お客様の個人情報を収集することは一切ございません。お客様個人を特定できない情報を収集しま<br>す。                                                                                                 |
|                                    | 当該調査にご協力いただいた際に発生する通信料はお客様のご負担となりますので、通信料定額制などのプランに加入されているお客様のご参加をお勧め<br>いたします。                                                                                             |
|                                    | ブライバシーステートメント >                                                                                                    |
|                                    |                                                                                                    |
|                                    |                                                                                                    |
|                                    |                                                                                                    |
| $\bigcirc [\bigcirc V   b b w ] +$ | オ                                                                                                    |
| ④ IUK」 ペダッノしみ                      | 9 o                                                                                                    |
|                                    |                                                                                                    |
|                                    |                                                                                                    |
|                                    |                                                                                                    |
|                                    | キャンセル OK                                                                                                    |
|                                    |                                                                                                    |

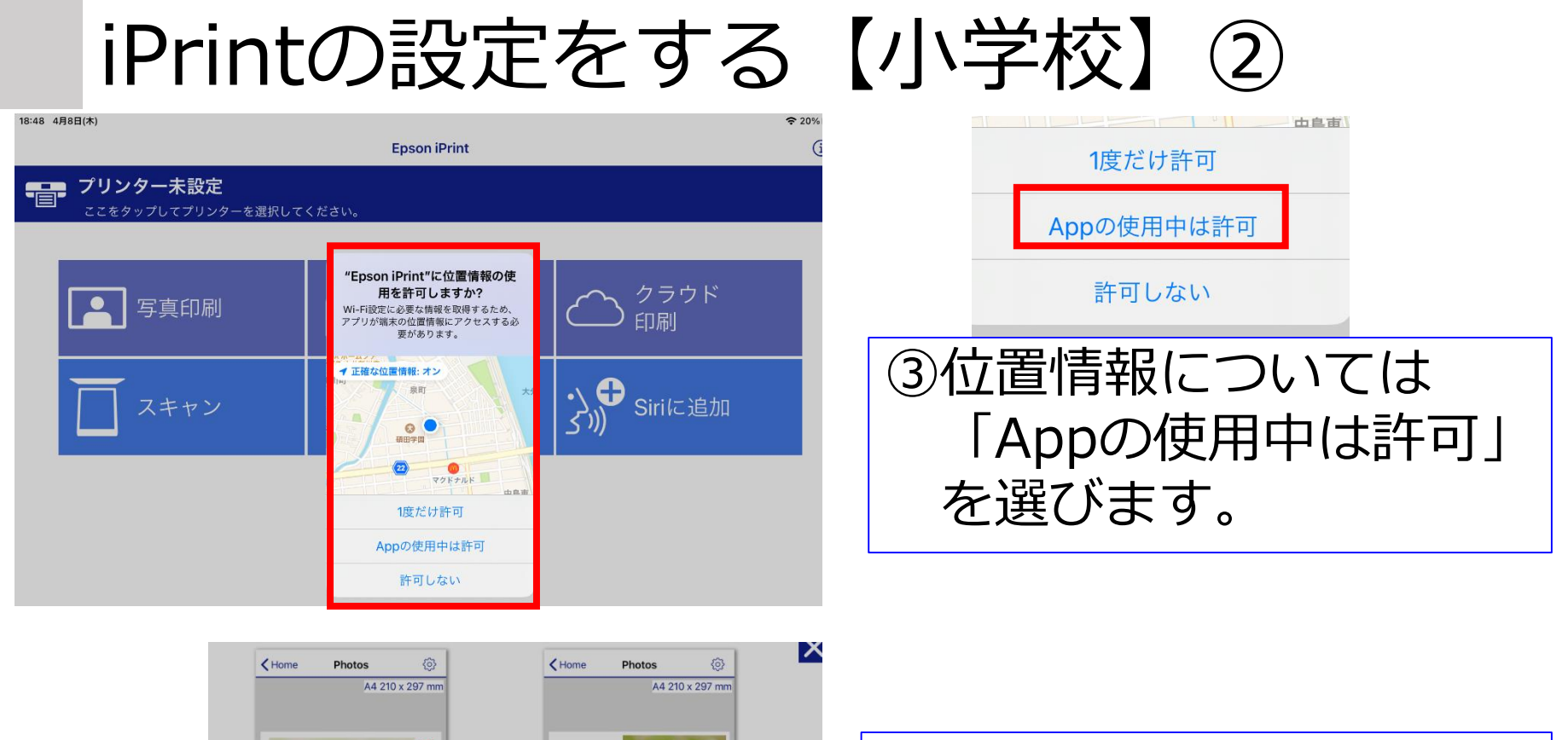

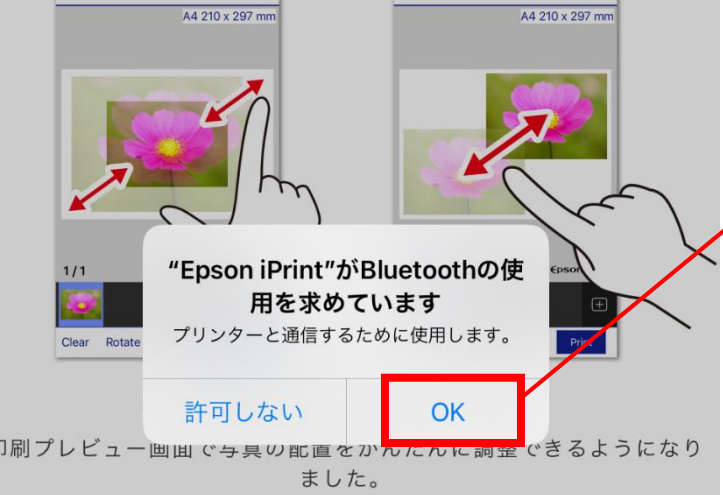

④Bluetoothの使用を求め
られるので、「OK」を
タップ

# iPrintの設定をする【小学校】③

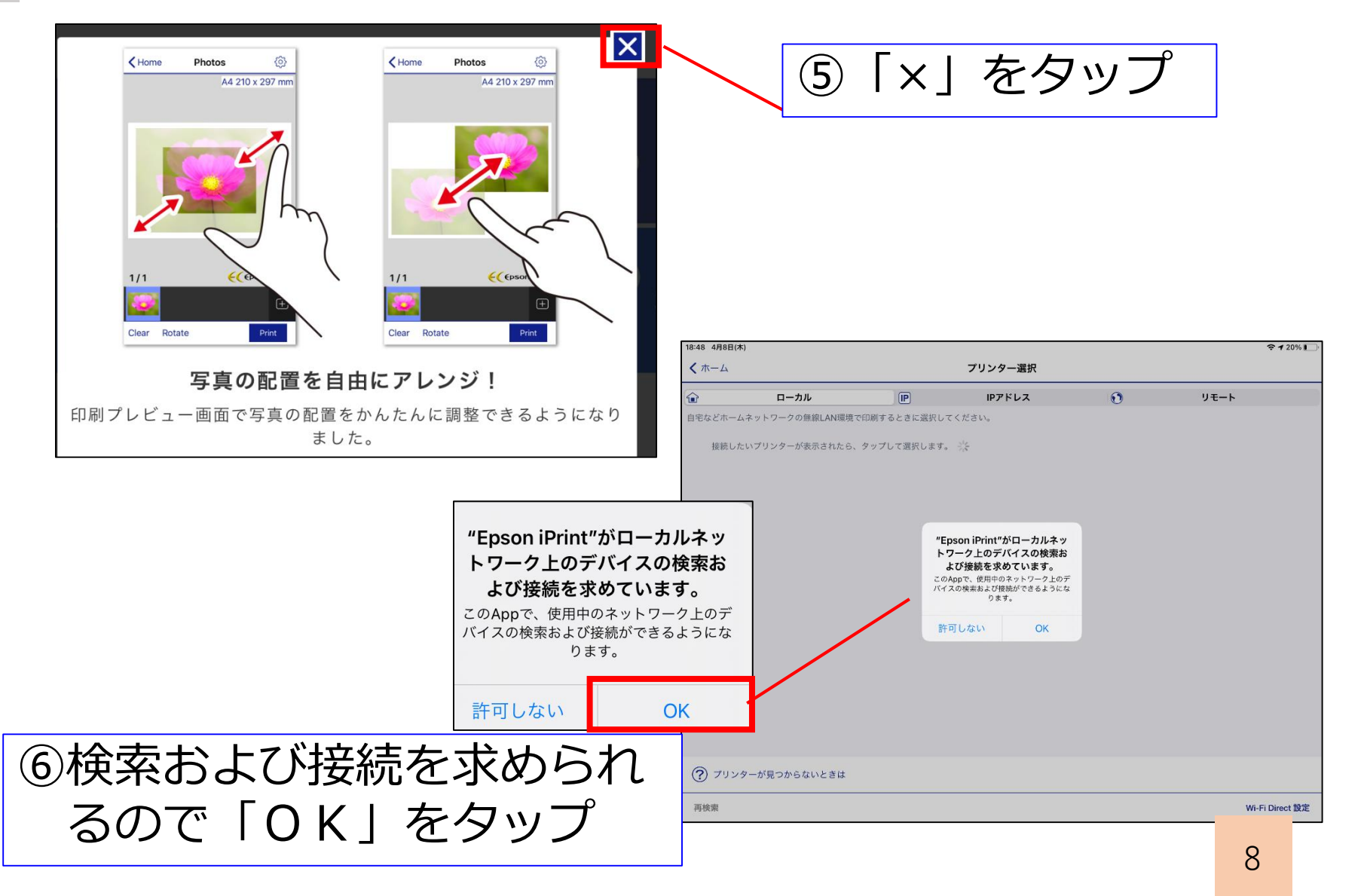

## iPrintの設定をする【小学校】④

| 18-48 4月6日(茶)       | IP IPアドレス                                                                               |
|---------------------|-----------------------------------------------------------------------------------------|
|                     | ⑦中央の「IPアドレス」を<br>タップします。                                                                |
| ⑦ ブリンターが見つからないときは   | 18-88 47881(\$) ♥ ≠ 20% □   ↓ + - ↓ ↓ ↓                                                 |
| 再検索 Wi-Fi Direct 設定 | た     ローカル     IPアドレス     リモート       ネットワーク接続可局でPPアドレスがわかるブリンターを使うときに選択してください。     リモート |
|                     | アリンターを登録するには、(国加)をタップします。                                                               |
| ⑧画面左下の<br>「追加」をタッフ  | プします                                                                                    |
| 編集 追加               |                                                                                         |

編集 追加

## iPrintの設定をする【小学校】 ⑤

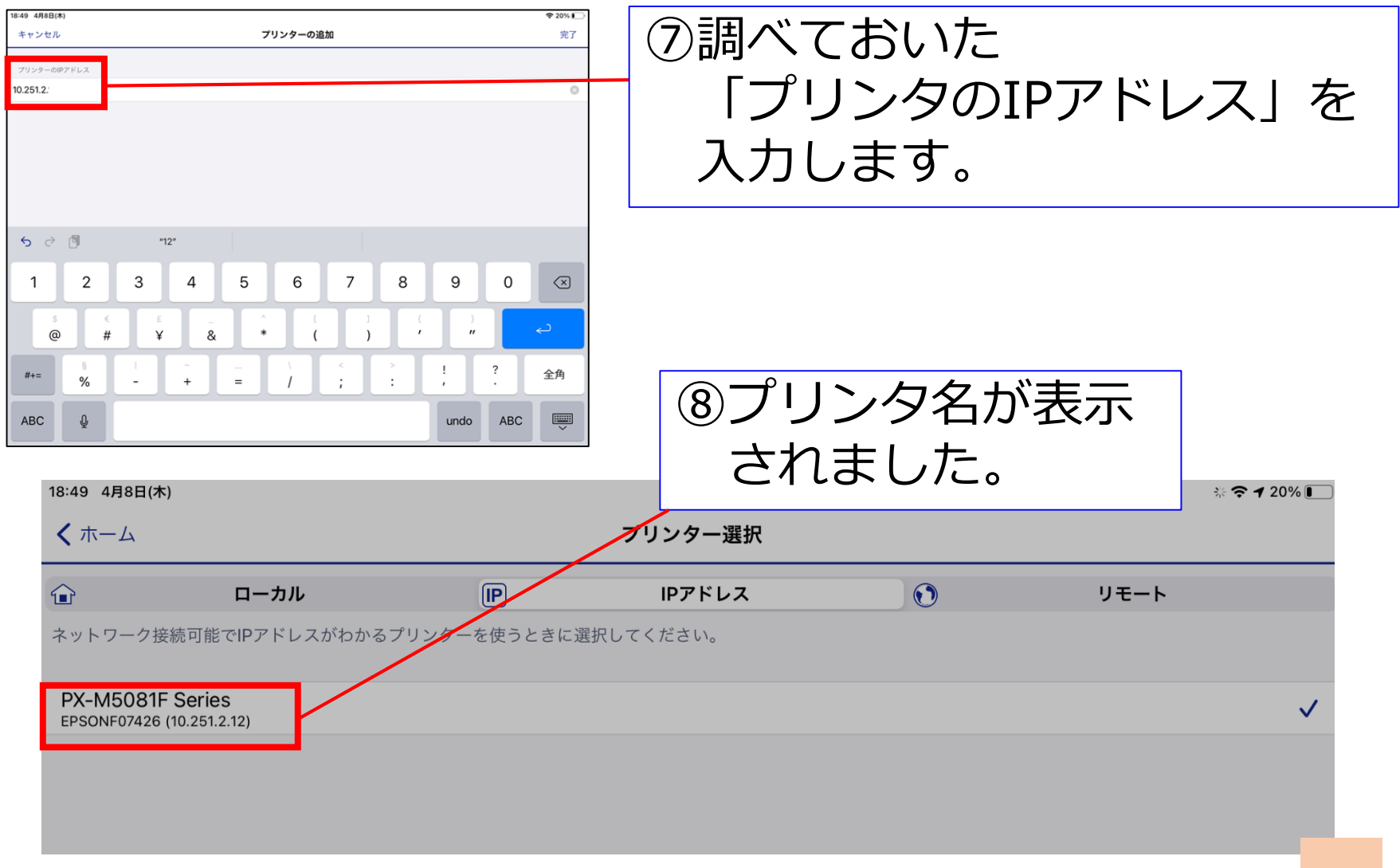

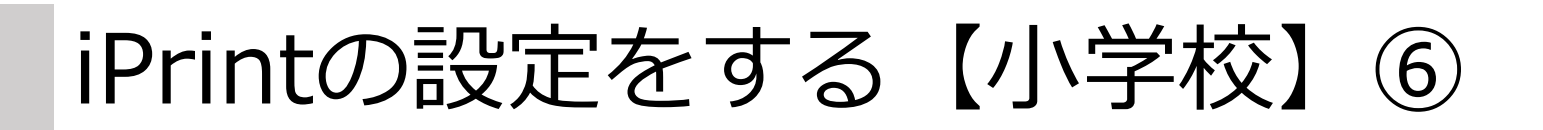

| ③プリン<br>成功で              | タ名が表示されていれば<br>す。 |                  |
|--------------------------|-------------------|------------------|
| 18:49 4月8日(木)            |                   | <b>? 7</b> 20% 💽 |
|                          | Epson iPrint      | í                |
| PX-M5081F Series 印刷できます。 |                   | >                |

| ▶ 写真印刷          | <b>文書印刷</b> | クラウド<br>印刷          |
|-----------------|-------------|---------------------|
| スキャン            | 直 カメラコピー    | ●● いろいろ<br>●● 楽しい印刷 |
| たまです。<br>カラリオ年賀 | Siriに追加     |                     |